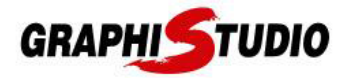

# **COME ATTIVARE WEBGL**

## SAFARI (Versione 9 o meno recenti)

- 1. Safari menu > Preferenze > Avanzate
- 2. Spuntare la casella "Mostra menu Sviluppo nella barra dei menu"

| 000                                          | Avanzate                                                                                                    |   |
|----------------------------------------------|----------------------------------------------------------------------------------------------------|---|
| Generale Pannelli Riempimento autom. Passwor | d Sicurezza Privacy Notifiche Estensioni Avanzate                                                                                                    |   |
| Accessibilità:                               | Non utilizzare mai dimensioni font inferiori a Premi Tabulatore per evidenziare gli elementi della pagina web Opzione-Tabulatore evidenzia ogni elemento. |   |
| Bonjour:                                     | ] Includi Bonjour nel menu Preferiti<br>] Includi Bonjour nella barra dei preferiti                                                                       |   |
| Plugin Internet:                             | 🗹 Interrompi plugin per risparmiare energia                                                                                                    |   |
| Foglio di stile:                             | Nessuna selezione ‡                                                                                                    |   |
| Codifica standard:                           | Occidentale (ISO latino 1)                                                                                                    |   |
| Proxy:                                       | Modifica impostazioni                                                                                                    |   |
|                                              | 🗹 Mostra menu Sviluppo nella barra dei menu                                                                                                    | ? |

3. Menu bar > menu Sviluppo > selezionare "Abilita WebGL"

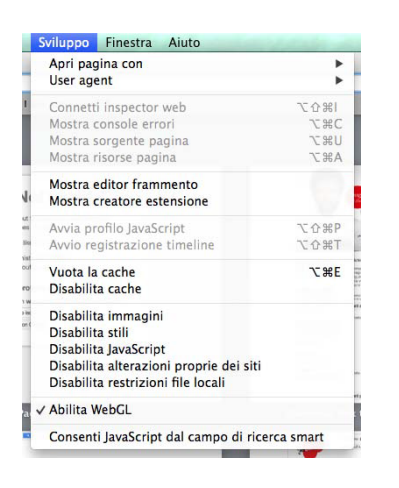

# SAFARI (Versione 10 o più recenti)

- 1. Safari menu > Preferenze > **Sicurezza**
- 2. Spuntare la casella "Consenti WebGL"

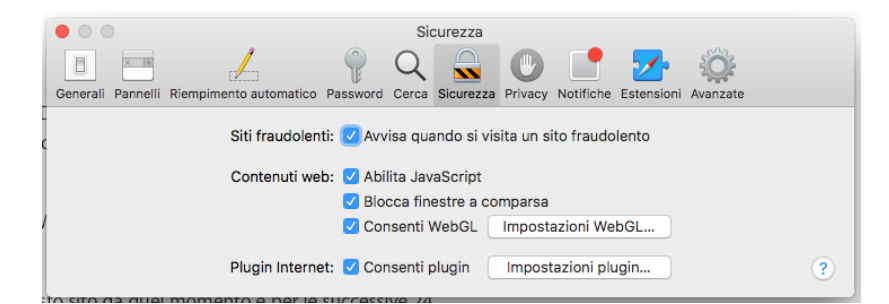

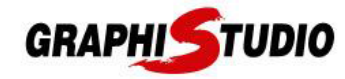

## CHROME

1. Andare all'indirizzo chrome://flags/

← → C S Chrome | chrome://flags

### 2. Scegliere "enabled" sul menu a tendina del primo punto in elenco

| Available                                                                                                    | Unavailable                                     |
|----------------------------------------------------------------------------------------------------|-------------------------------------------------|
| Override software rendering list<br>Overrides the built-in software rendering list and enables GP<br>system configurations. – Mac, Windows, Linux, Chrome OS,<br>#ignore-gpu-blacklist | U-acceleration on unsupported  Disabled Enabled |

### FIREFOX

#### 1. Andare all'indirizzo about:config

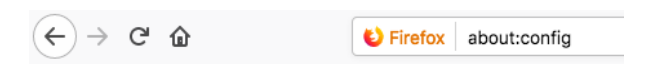

#### 2. Cliccare sul pulsante di accettazione del rischio

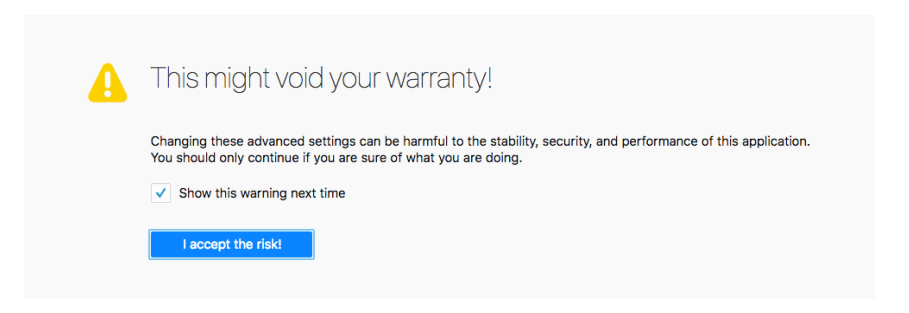

- 3. Scrivere WebGL nel campo di ricerca interno
- 4. Il valore di **webgl.disabled** dev'essere impostato su *false*, altrimenti fare doppio click per portarlo a *false*
- 5. Il valore di webgl.force-enabled dev'essere impostato su true, altrimenti fare doppio click per portarlo a true

| webgl.disable-wgl                  | default  | boolean | false |
|------------------------------------|----------|---------|-------|
| webgl.disabled                     | default  | boolean | false |
| webgl.enable-debug-renderer-info   | default  | boolean | true  |
| webgl.enable-draft-extensions      | default  | boolean | false |
| webgl.enable-privileged-extensions | default  | boolean | false |
| webgl.enable-webgl2                | default  | boolean | true  |
| webgl.force-enabled                | modified | boolean | true  |
| webgl.force-index-validation       | default  | integer | 0     |